## **Students Accessing Launchpad From Home**

https://goo.gl/Omy1lz Help video at: https://youtu.be/7OaA-QiRR1o

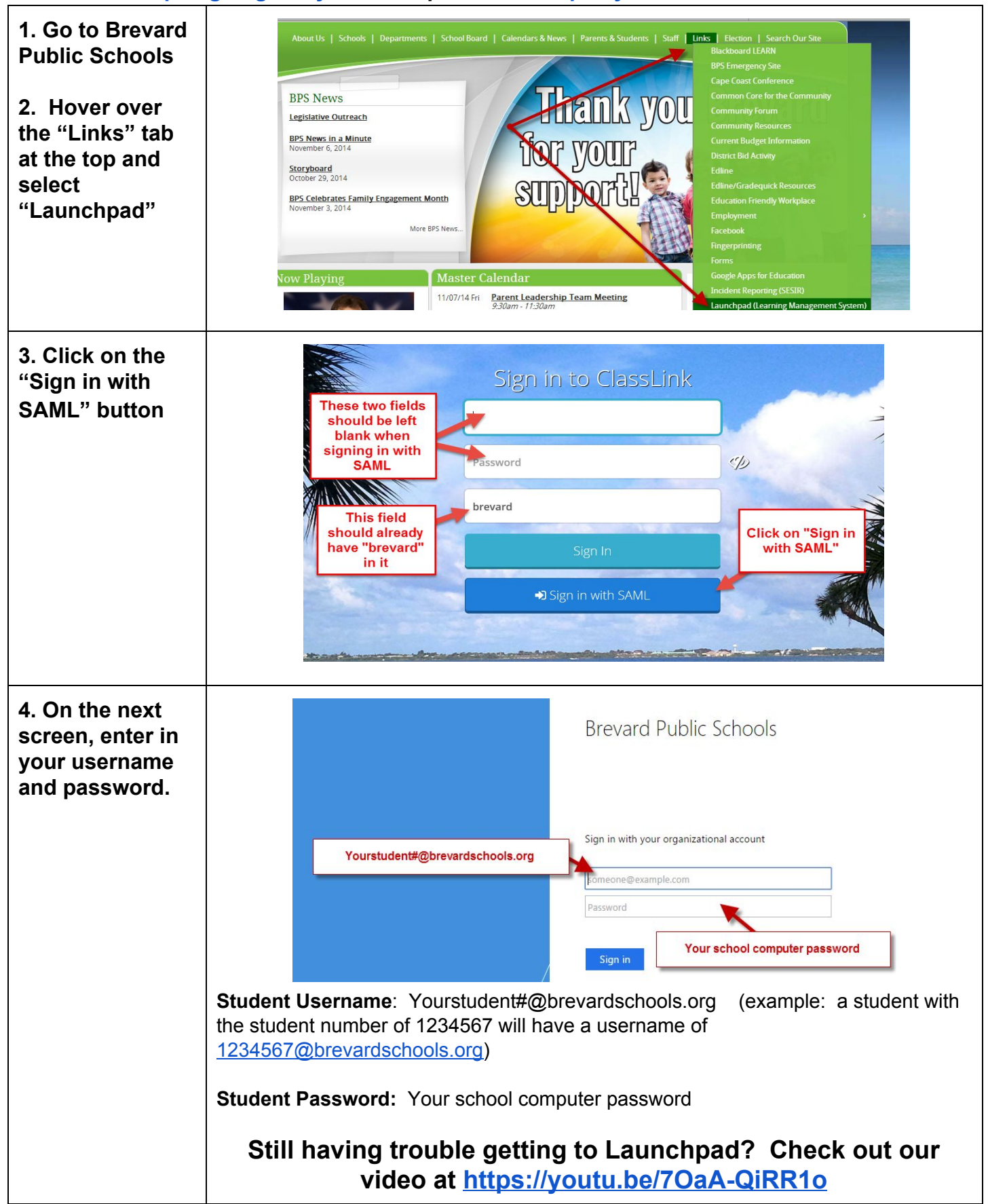